## AhmicsV4 における運用事例

<領収入力と連動している場合>

・[領収入力] タブで「犬用ワクチチェック」の項目を追加すると 下部に [ワクチン] タブが表示され、「犬用ワクチチェック 抗 体検査」の項目が追加されます。

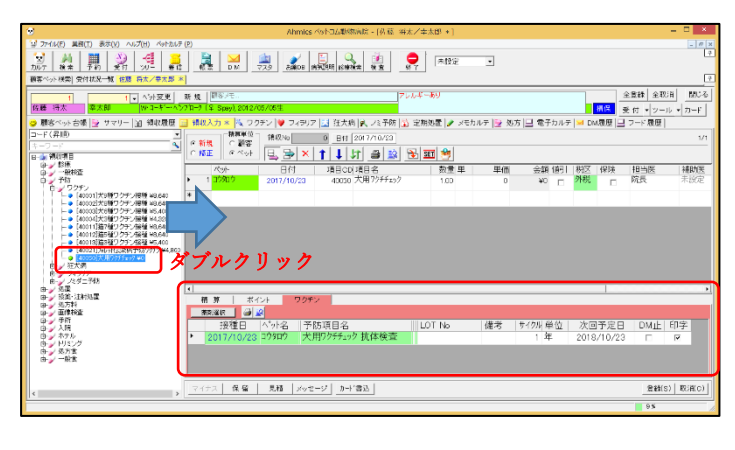

・領収を登録すると自動的にワクチン内容も登録されます。 ※検査結果を残したい場合は、備考欄を活用ください。 <領収入力と連動していない場合>

・[ワクチン] タブで「犬用ワクチチェック 抗体検査」項目 を追加します。

※検査結果を残したい場合は、備考欄を活用ください。

| e                                                                                |                                       |                         | Ahmi       | cs:不少下口ム戰略兩統 - [6] 茲 (4)                       | 太/李太郎 + ]  |            |            |            | - C ×            |
|----------------------------------------------------------------------------------|---------------------------------------|-------------------------|------------|------------------------------------------------|------------|------------|------------|------------|------------------|
| ジ ファイル(E) 異日(T) 表示(V) ヘルプ(H)                                                     | パットカルテ                                | (P)                     |            |                                                |            |            |            |            | _ 0              |
| 🕺 🦓 🗮 💭 🔗                                                                        | 1 <mark>2</mark>                      | 🛛 🚴 🔀                   | 7.7.9 2000 | 1990 HE 1997 1 1 1 1 1 1 1 1 1 1 1 1 1 1 1 1 1 | ● 用数定      | •          |            |            | L                |
| 御客べった秋雲  安付林兄一覧 住屋 将太。                                                           | /要太郎 ※                                | 9                       |            |                                                |            |            |            |            |                  |
| 1 1 • ^                                                                          | 小交更                                   | 新 規                     |            | 7                                              | レルギーあり     |            |            | 全意辞        | 金取消 開ける          |
| 佐藤 将太 卒太即 (24)                                                                   | 1-8                                   | 712-7 (\$ Spey), 2012/0 | 05/05生     |                                                |            |            |            | (K) 受付 • : | ν−ル <b>*</b> カーF |
| 😋 顧客べった台場 📴 サマリー 🗐 🖇                                                             | 「田原小郎                                 | 📑 請収入力 🔌 ワクデン           | / * 🔰 フィラ  | リア 🛃 狂大病 🔍 ノミ予防 🔓                              | 👌 定期処置 🍠 🕫 | カルテ 📴 処方 🔜 | 電子カルテ 🖂 DM | 親度 呈 フード履  | 歴                |
| す金て こりがつみ                                                                        |                                       | × 🗿 😫                   |            |                                                |            |            |            |            |                  |
| コード(昇順)                                                                          | · · · · · · · · · · · · · · · · · · · | 1000                    | 来たわり       | 来对语日点                                          | 1 21 24 42 | LOT No     | 244-946    | # 7 N 24   | 140 MARK         |
| a 🖕 9990                                                                         | -                                     | 2010/12/15              | T/MCD      | 〒100月日1日<br>犬9種混合ワクチン                          | キャナイン-911  | 1365       | 188-5      | 1 年        | 未設定              |
| <ul> <li>□ ↓ [101]大印建第合7分&gt;</li> <li>□ ↓ [102]大印建第合7分&gt;</li> </ul>           |                                       | 2011/12/17              | 101        | 大9種混合ワクチン                                      | キャナインータロ   | 9684       |            | 1 年        | 未設定              |
| (b) / [103]大明和高行がか<br>(b) / [104]大部和高合行がか)                                       |                                       | 2012/12/16              | 101        | 大9種混合ワクチン                                      | 4y+12-9∏   | 3136       |            | 1年         | 未設定              |
| 8-2 (11)第7世紀8-777<br>中心(11)第7世紀8日かり<br>中心(11)第7世紀8日かり<br>中心(11)第7世紀8日の<br>中心(11) |                                       | 9/12/15                 | 101        | 大9種混合ワクチン                                      | キャナインータロ   | 7216       |            | 1年         | 未設定              |
| 2001x1:17233                                                                     |                                       | 14/12/20                | 101        | 犬9種混合ワクチン                                      | キャナインータロ   | 6423       |            | 1年         | 未設定              |
|                                                                                  | 71                                    | 2015/12/19              | 101        | 犬9種混合ワクチン                                      | ±+++1>-9∏  | 0646       |            | 1年         | 未設定              |
| 1129 9 7:                                                                        | 2                                     | 2016/12/16              | 101        | 犬9種混合ワクチン                                      | キャナインータロ   | 5084       |            | 1年         | 未設定              |
|                                                                                  |                                       | 2017/10/20              | 200        | 犬用フクチチェック 抗体検査                                 | 未設定        |            |            | 1年         | 未設定              |
|                                                                                  | *                                     |                         |            |                                                |            |            |            |            |                  |
|                                                                                  |                                       |                         |            |                                                |            |            |            |            |                  |
|                                                                                  | -72                                   | 2字室 次同子院会               |            | 一般名 次回予定日 最終 DMiLb                             |            |            |            |            |                  |
|                                                                                  |                                       | · 犬用ワクチチェック 抗体検査        |            | 21                                             | 018/10/20  |            |            |            |                  |
|                                                                                  |                                       |                         |            |                                                |            |            |            |            |                  |
|                                                                                  |                                       |                         |            |                                                |            |            |            |            |                  |
| 一覧表                                                                              |                                       |                         |            |                                                |            |            |            | 8          | ¥\$(S) 取消(C)     |
|                                                                                  |                                       |                         |            |                                                |            |            |            | 0.9        |                  |

・右下の[登録]ボタンをクリック

以下は同じ操作となります。

・右上の[ツール-文書出力]をクリックし、「抗体検査結果」を選択し、[出力]ボタンをクリック

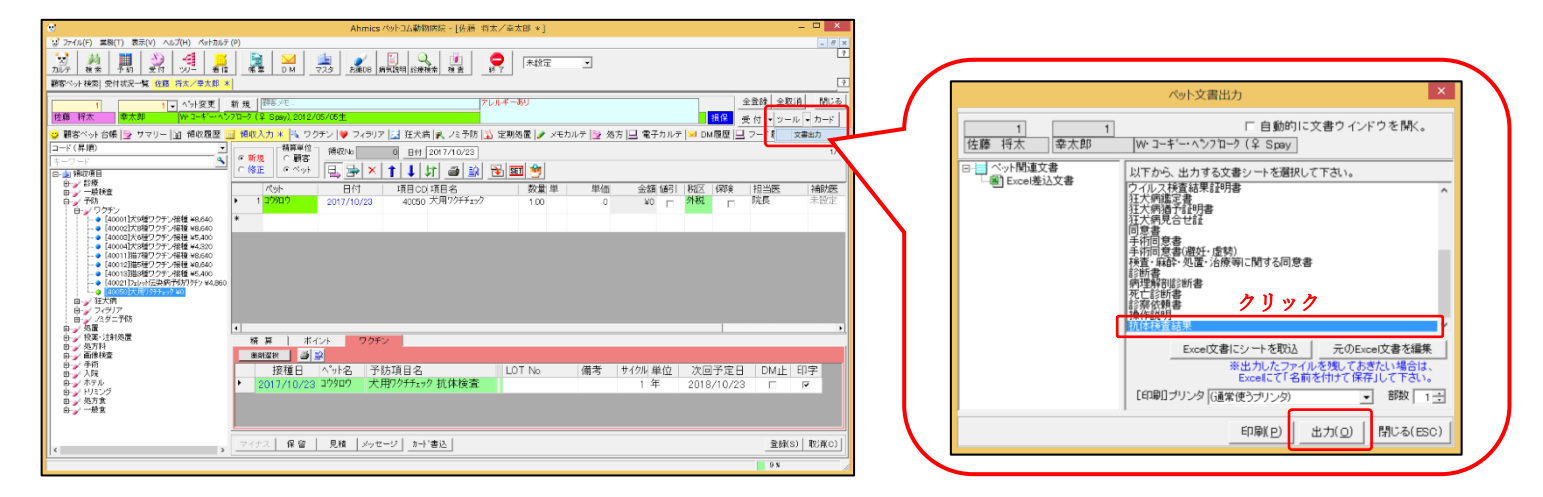

・エクセル上で今回の検査結果(陽性・陰性のチェック)を入力し、印刷します。
 ※エクセル上で編集した内容(陽性・陰性のチェック)は Ahmics に保存されません。
 証明書の形で保存したい場合は、エクセルを保存し、電子カルテに取り込んでください。

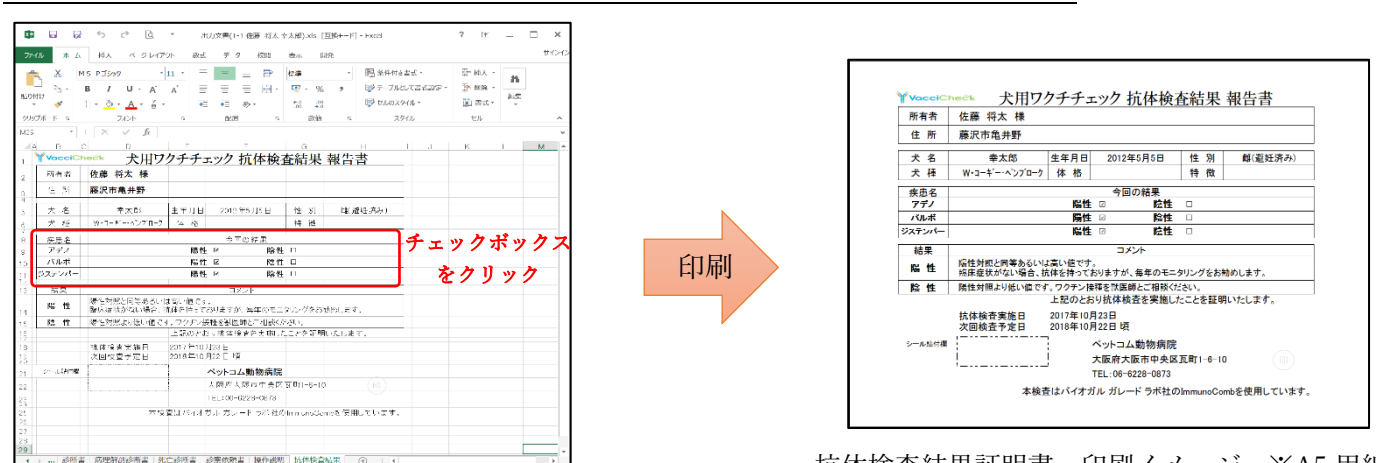

抗体検査結果証明書 印刷イメージ ※A5 用紙